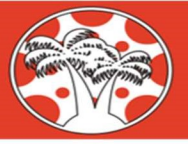

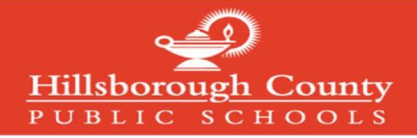

## Creating a Canvas Parent Account

## Note: If you have already created a mySPOT account, you do not need to complete this process

To create a Canvas Parent Account, you must register through the district mySPOT portal. The email and password created through a mySPOT account will be used to log in to your Parent Canvas account.

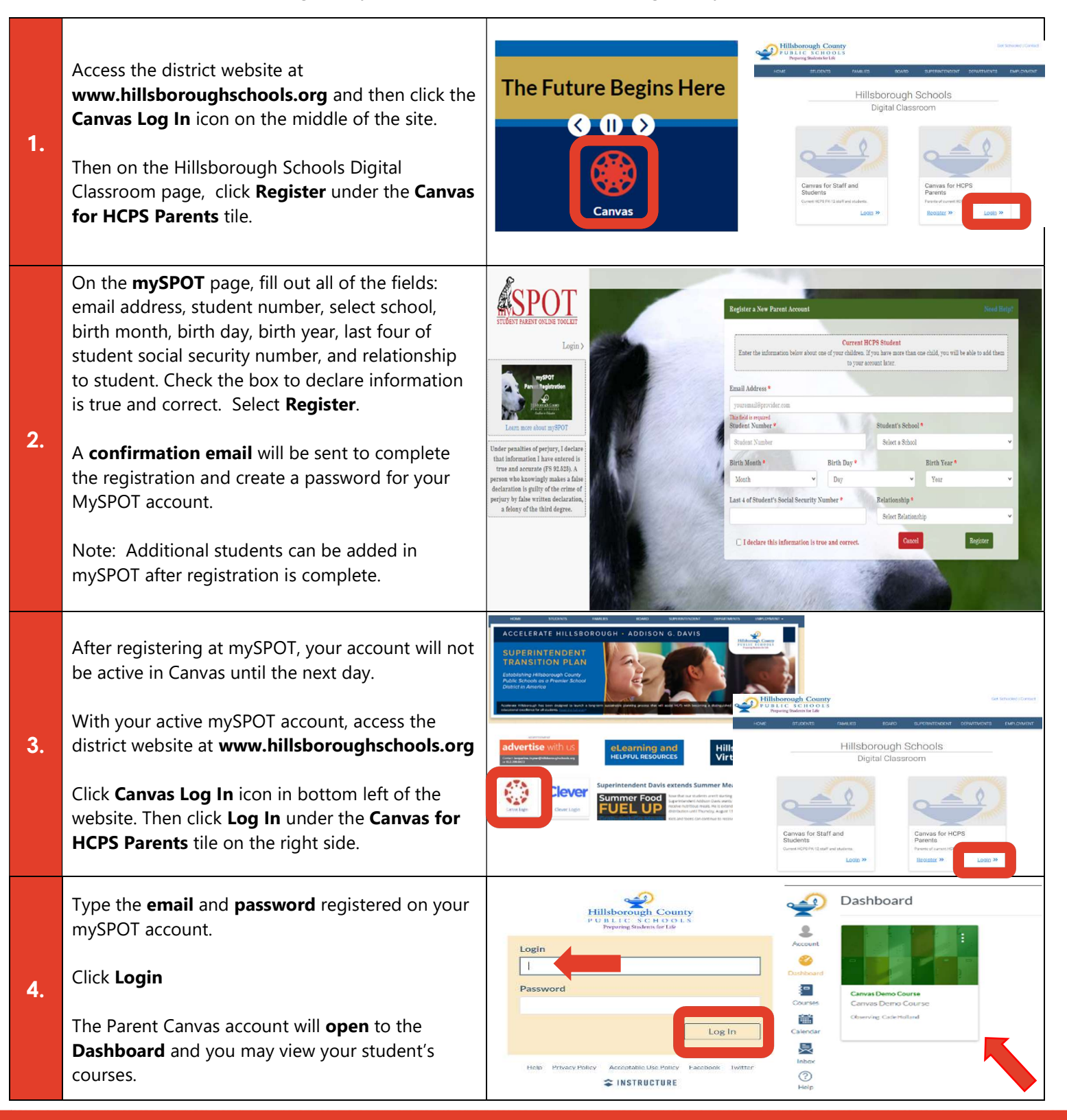

Access the Complete Hillsborough Schools Canvas Family Guide at: https://bit.ly/canvasfamilyguide

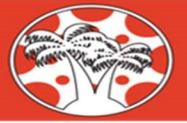

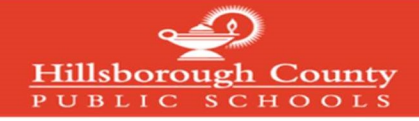

## <u>Crear una cuenta en Canvas para padres (Canvas Parent)</u> Aviso: Si usted ya tiene una cuenta en *mySPOT* no tiene que completar este proceso

Para crear una cuenta en *Canvas Parent* debe registrarse a través del portal del distrito *mySPOT*. El correo electrónico y la contraseña creados a través de una cuenta *mySPOT* se utilizarán para tener acceso a su cuenta de *Canvas Parent*.

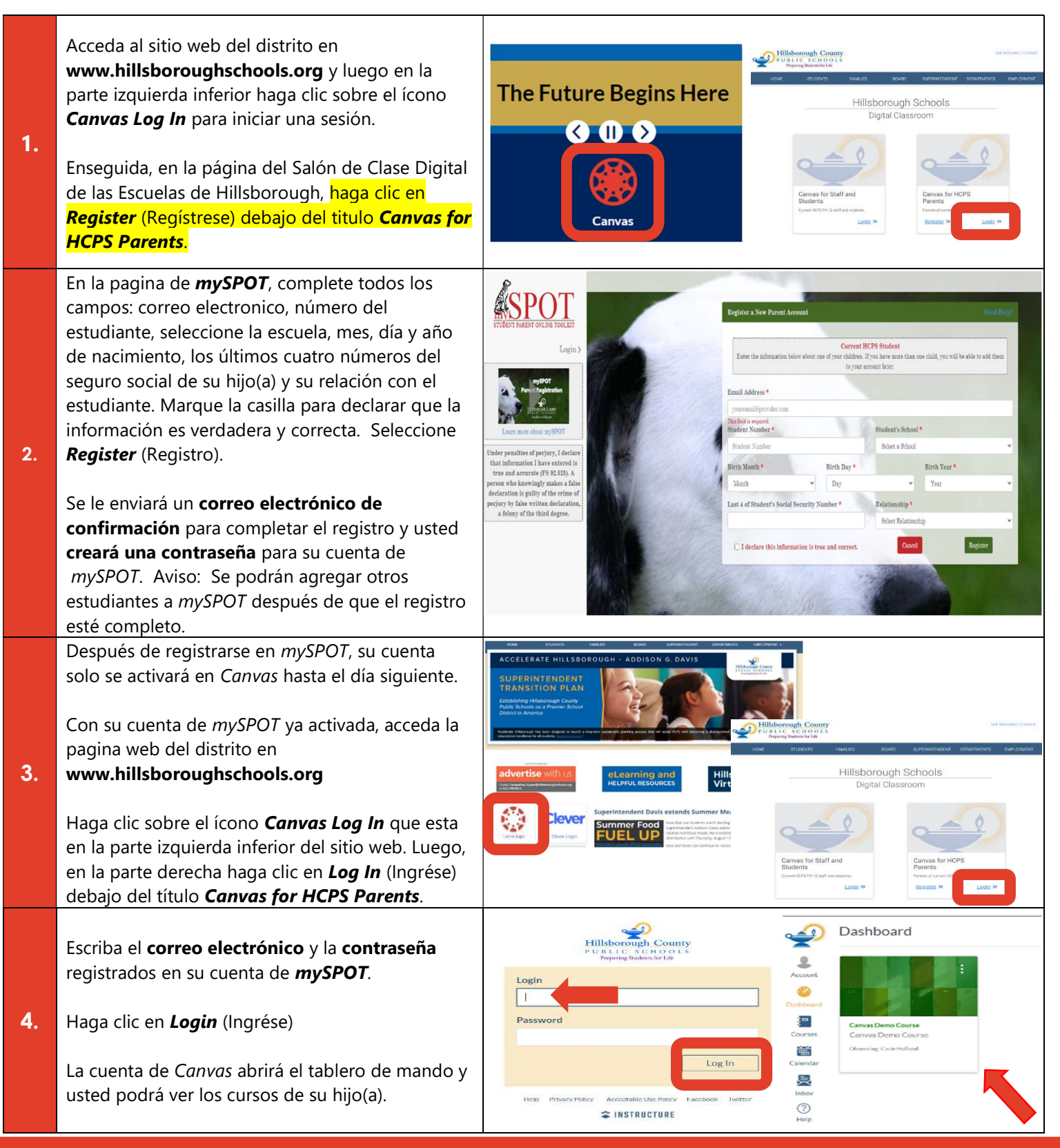

Acceda a la Guía Completa de *Canvas* para las Familias de las Escuelas de Hillsborough en: https://bit.ly/canvasfamilyguide